## JusPhone for Android 用户手册

| Version | Modify       | Date      | Note |
|---------|--------------|-----------|------|
| V1.0    | Valeria Wang | 2017-7-25 |      |

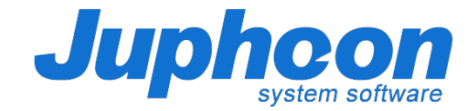

## JusPhone for Android 用户手册----添加 SIP 账号

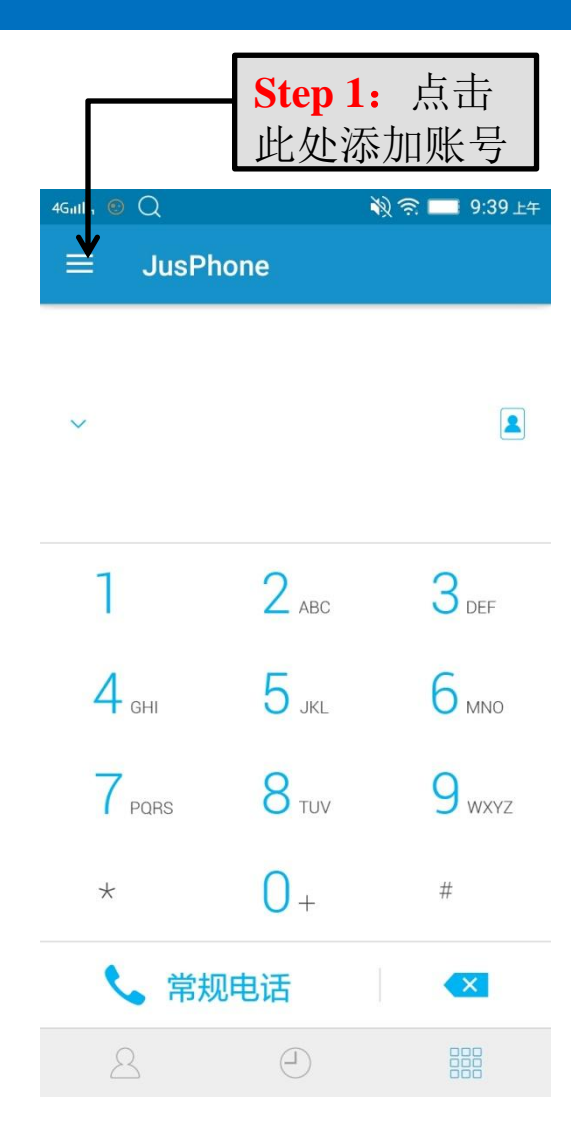

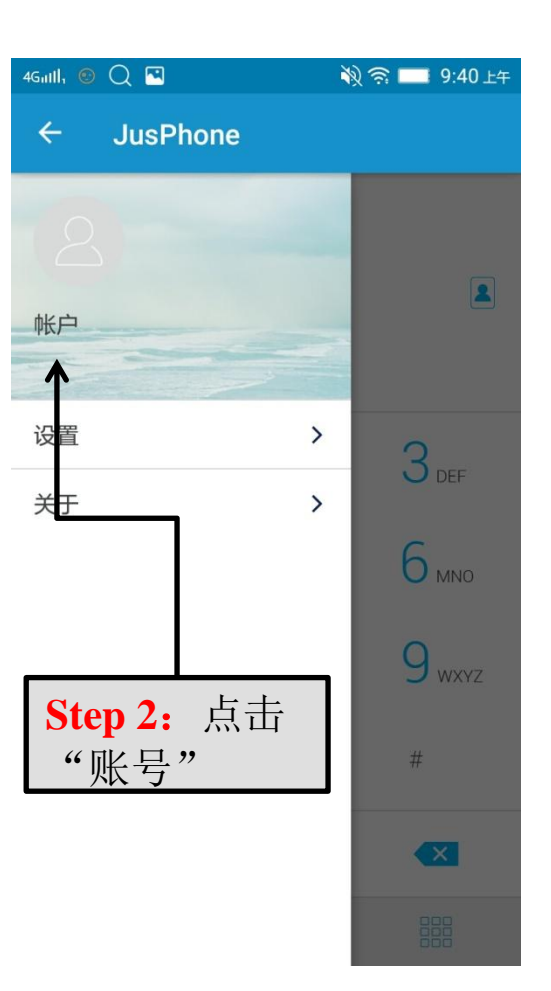

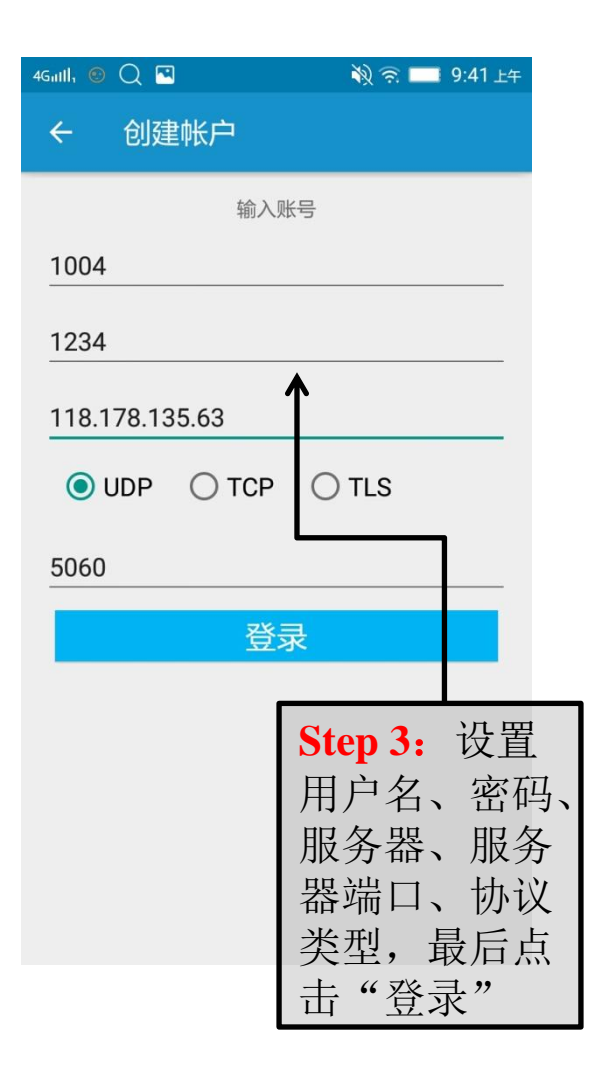

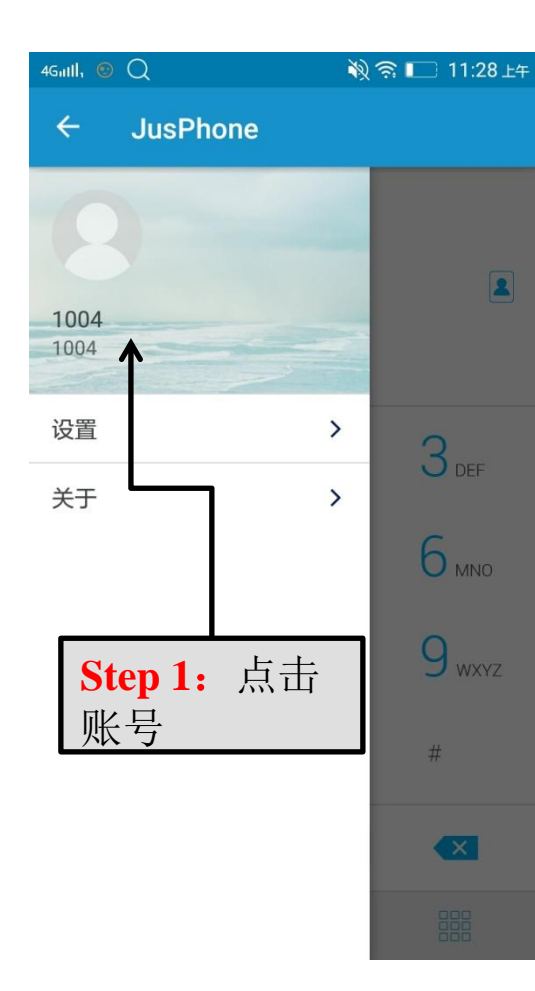

| Gutll, 😢 🧭 📿 🖪                 | Ň              | ) 🙃 🔲 9:4   | 6 上午   |
|--------------------------------|----------------|-------------|--------|
| @帐户                            |                |             | 注销     |
|                                |                |             | ↑      |
| 用户名<br>1004                    |                |             |        |
| 密码<br>                         |                |             |        |
| 鉴 <b>权名</b><br>1004            |                |             |        |
| <b>服务器地址</b><br>118.178.135.63 |                |             |        |
| <b>服务器域名</b><br>118.178.135.63 |                |             |        |
| 传输类型<br>UDP                    | Step 2:<br>此处可 | 。 点击<br>注销则 | i<br>K |
| 端口<br>5060                     | 户              |             |        |
| 注册类型<br>VolP                   |                |             |        |

| 461111, 💿 📿 🖪                  | 🦓 🛜 🔲 10:59 上午  |
|--------------------------------|-----------------|
| ← 帐户                           |                 |
| 1004                           | >               |
| 添加账号                           | <b>↑</b>        |
| 1                              | 点击此处可进<br>行账户编辑 |
|                                |                 |
| <b>Step 3:</b><br>后,点;<br>可添加! | 注销<br>击此处<br>账号 |
|                                |                 |
|                                |                 |

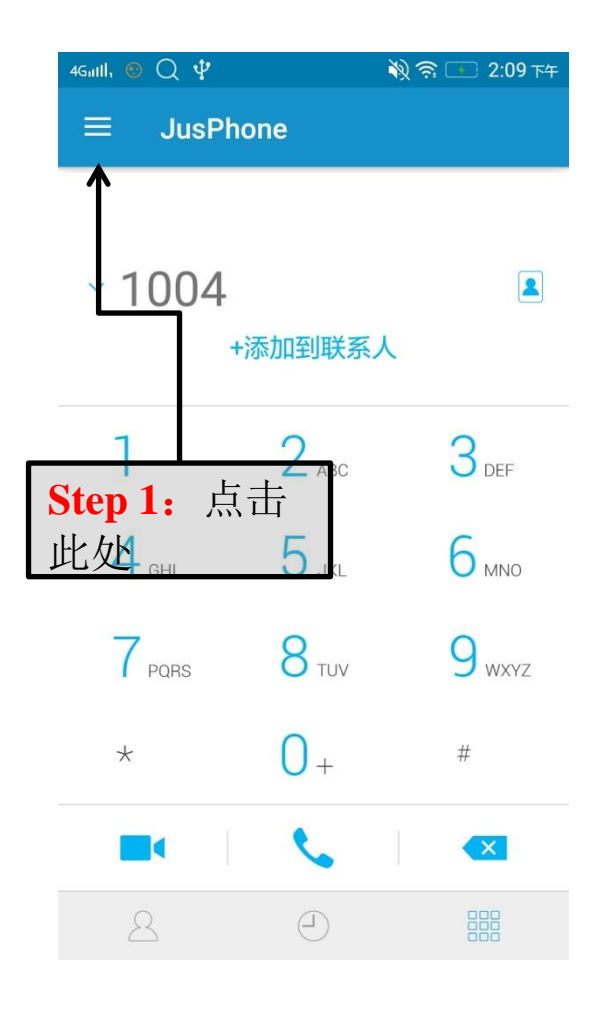

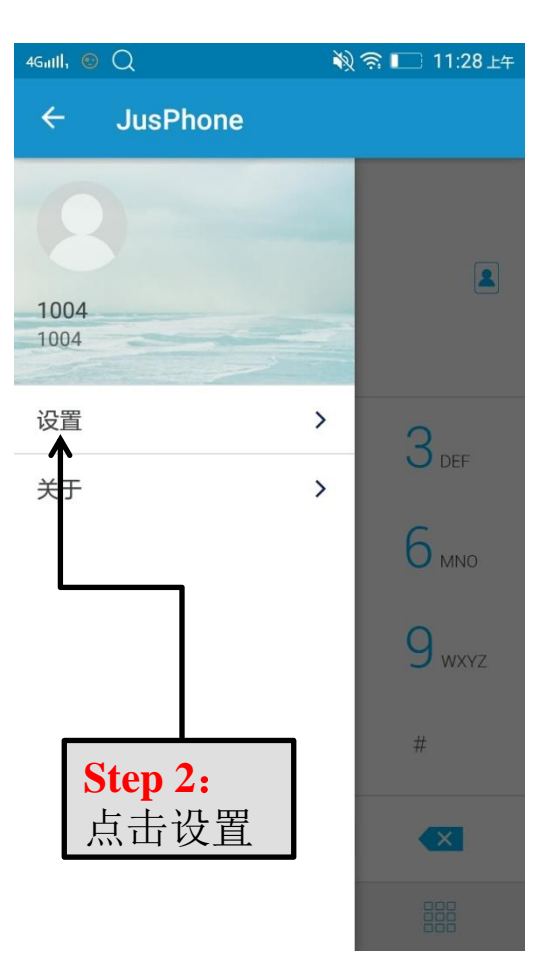

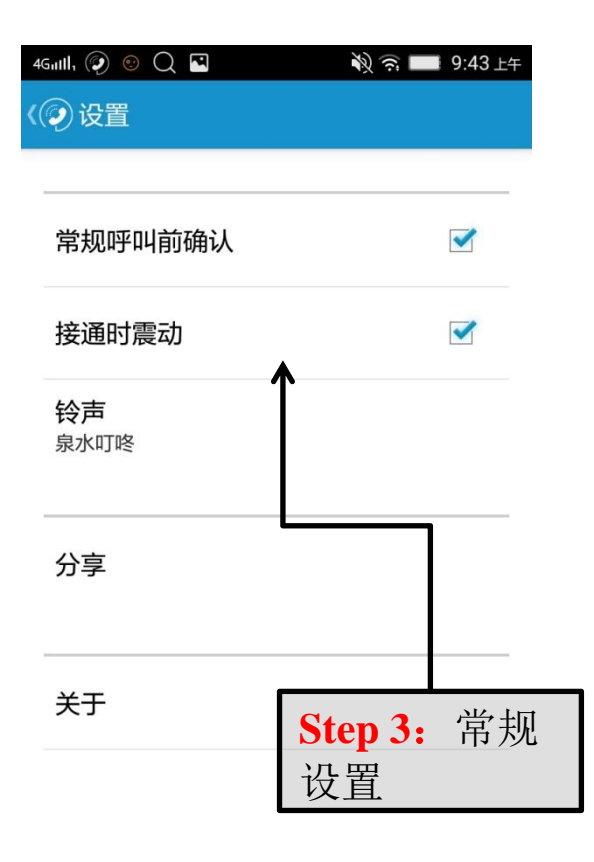

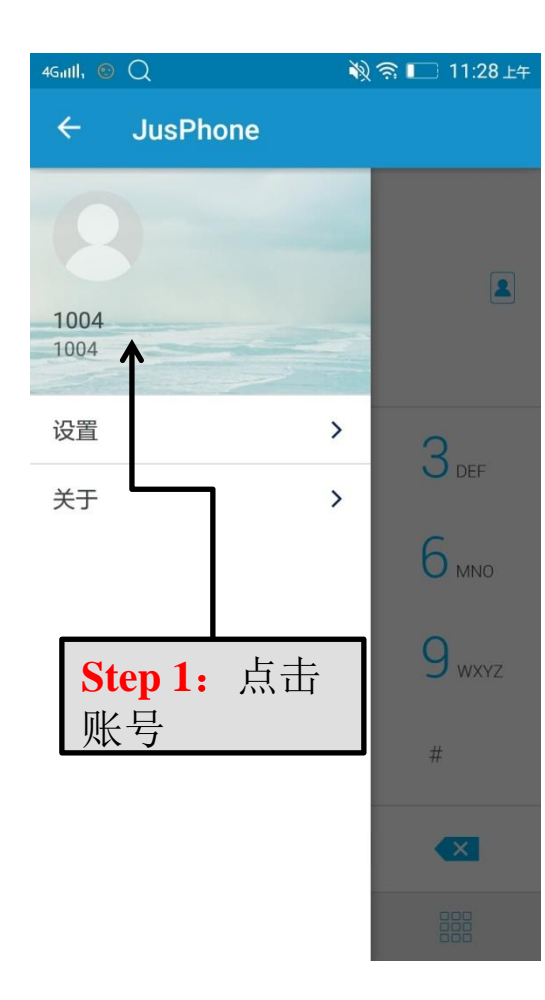

| Gulli, 💿 | Q 🖪                 | 🔌 🛜 🔲 10:5    | 9上午 |
|----------|---------------------|---------------|-----|
| ÷        | 帐户                  |               |     |
| 1004     |                     |               | >   |
| 添加账      | .号                  |               | 1   |
|          |                     |               |     |
|          |                     |               | _   |
|          | Step 2<br>此处过<br>设置 | 2: 点击<br>进入账户 |     |
|          |                     |               |     |

| ₄Gutil, ☺ � Q ┖<br><� 帐户 | 🔌 奈 💶 9:44 上午<br>注销 |
|--------------------------|---------------------|
| 服务器地址                    |                     |
| 服务器域名<br>118.178.135.63  |                     |
| 传输类型<br>UDP              | Step 3: 点击          |
| 端口<br>5060               | 此处可进行高<br>级设置       |
| 注册类型<br>VoIP             |                     |
| 注册无鉴权头                   |                     |
| 支持多终端                    |                     |
| <b>坐</b><br>高级           |                     |

| 4 | Gutil, 💿 🧭 📿 🖪 | 🦹 💭 9:44 上午 | 40 |
|---|----------------|-------------|----|
| ( | ② 高级           |             | <( |
|   | SIP            |             |    |
|   | 使用 Tel URI     |             |    |
|   | 注册刷新时间<br>3600 |             |    |
|   | 开启注册订阅         | ← SIP设置     |    |
|   | 订阅刷新时间<br>3600 |             |    |
|   | 音频             |             |    |
|   | 编解码            |             |    |
|   | 发送端增益控制        |             |    |
|   | 接收端增益控制        |             |    |
|   | 发送端自动降噪        |             |    |

| Gutil, <i>i</i> 🧭 📿 🖪        | ญ 🙃 🔲 9:44 上午 |
|------------------------------|---------------|
| ② 高级                         |               |
| 发送端自动降噪级别<br><sup>HIGH</sup> |               |
| 接收端自动降噪                      |               |
| 接收端自动降噪级别                    | ·音频设置         |
| 非连续传输                        |               |
| 打包时长(ms)<br><sup>20</sup>    |               |
| 噪音消除<br>EN_MTC_EC_AEC_SDE    |               |
| AMR 码率<br>10200              |               |
| AMR-WB 码率<br>23850           |               |
| 视频                           |               |

| 4Gutil, 💿 🥥 📿 🖪             | \$\$ \$\$ = | 9:45 上午 |
|-----------------------------|-------------|---------|
| 《②高级                        |             |         |
| 视频                          |             |         |
| 编解码                         |             |         |
| 初始码率(kbps)<br>500           | 加斯拉         | 5 罟     |
| 初始分辨率<br>480X320            | 化カクリレ       | 又且      |
| 自适应分辨率                      |             |         |
| 最大帧速率(fps)(1~30<br>30       | )           |         |
| 自适应帧速率                      |             |         |
| 帧速率控制<br>Spatial            |             |         |
| <b>关键帧间隔(s)(0~600)</b><br>2 |             |         |

| 4Guill, 💿 🧭 📿 🖪      | 🔌 🙃 🔲 9:45 上4 | 4Guill, 💿 🧭 📿 🖪             | 🔌 🤶 🔲 9:45 上午 | 4Gutil, 💿 🥥 📿 🖪      | 🔌 🗟 🔲 9:45 上4 | F 4Guill, 💿 🖗 📿 🖪         | 🔌 ᅙ 🔲 9:45 上 |
|----------------------|---------------|-----------------------------|---------------|----------------------|---------------|---------------------------|--------------|
| 《 ② 高级               |               | 《② 高级                       |               | 《② 高级                |               | 《② 高级                     |              |
| 关键帧请求方式<br>RTCP      |               | 视频动态码率调整                    |               | STUN服务器端口<br>3478    |               | DTMF Payload(96~12        | 7)           |
| 带宽高效模式               |               | 视频冗余                        |               | 媒体                   |               |                           |              |
| H264打包模式             |               | 音频冗余                        |               | DTMF<br>OUTBAND      |               | RTP/RTCP端口复用              |              |
| 0                    |               | MDM                         |               | DTMF Payload(96~127) |               |                           |              |
| H264 Payload值<br>121 |               | 使用MDM                       |               |                      |               | FORCE                     |              |
| 默认前置摄像头              |               | 自动调节编码优先级                   |               | 协议设置                 |               | 定时器时长(s)<br>1800          |              |
| JUSQOS技术             |               | MMP                         |               | 定时器类型                |               | 最小定时器时长(s)<br>600         |              |
| 可靠引用帧                |               | 0<br>STUN设置                 |               | 定时器时长(s)             |               | <b>心跳</b><br>OPTIONS      |              |
| NACK                 |               | 打开STUN                      |               | 1800                 |               | 数据网络心跳间隔时长                | ÷(s)         |
|                      |               | STUN服务器地址<br>175.41.252.191 |               | 600<br>小跳            |               | 90<br>WiFi心跳间隔时长(s)<br>90 |              |
| L                    |               |                             | 可             | options<br>↑<br>配置   |               |                           |              |

## JusPhone for Android 用户手册----国家代码和添加联系人

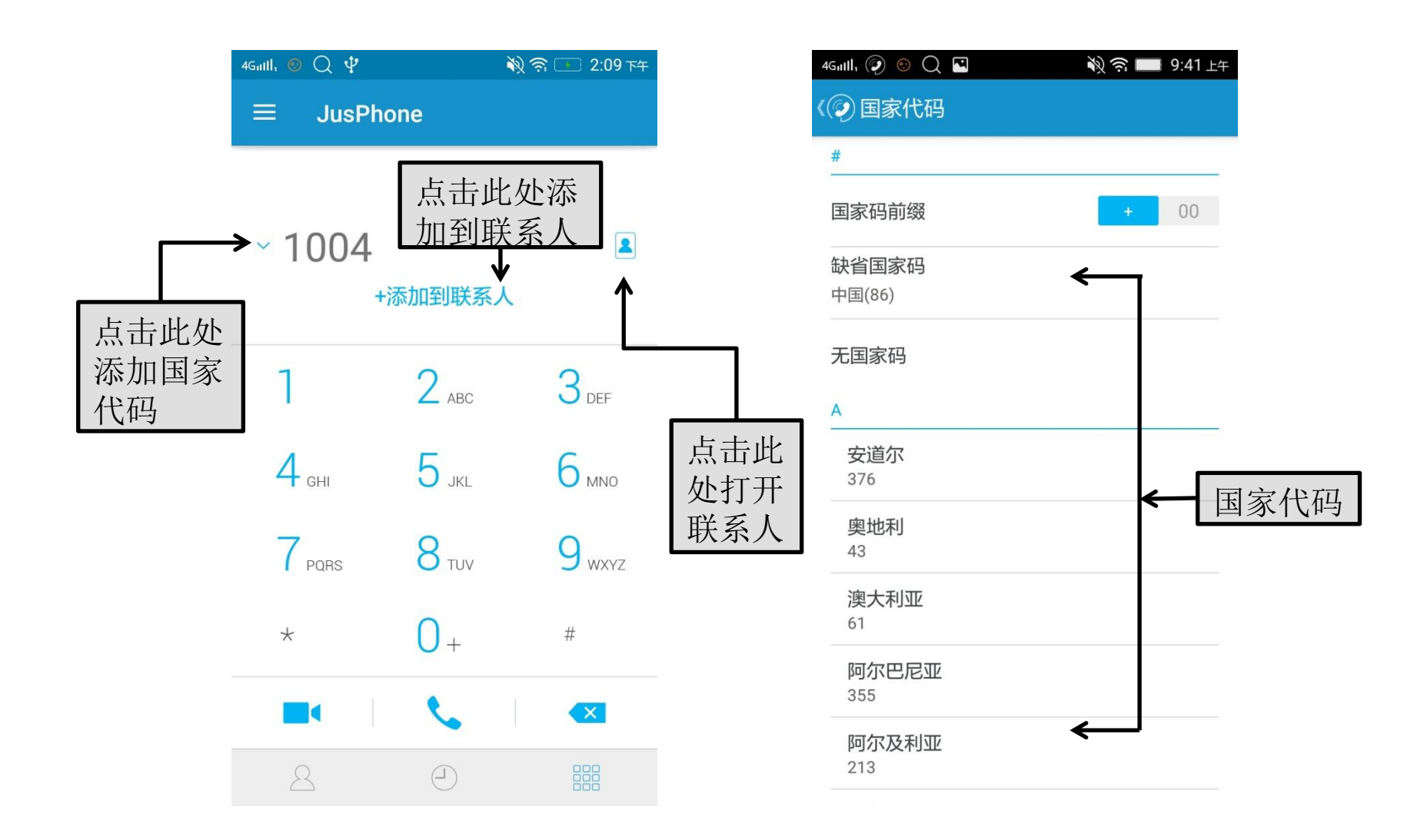

## JusPhone for Android 用户手册----通话记录和联系人

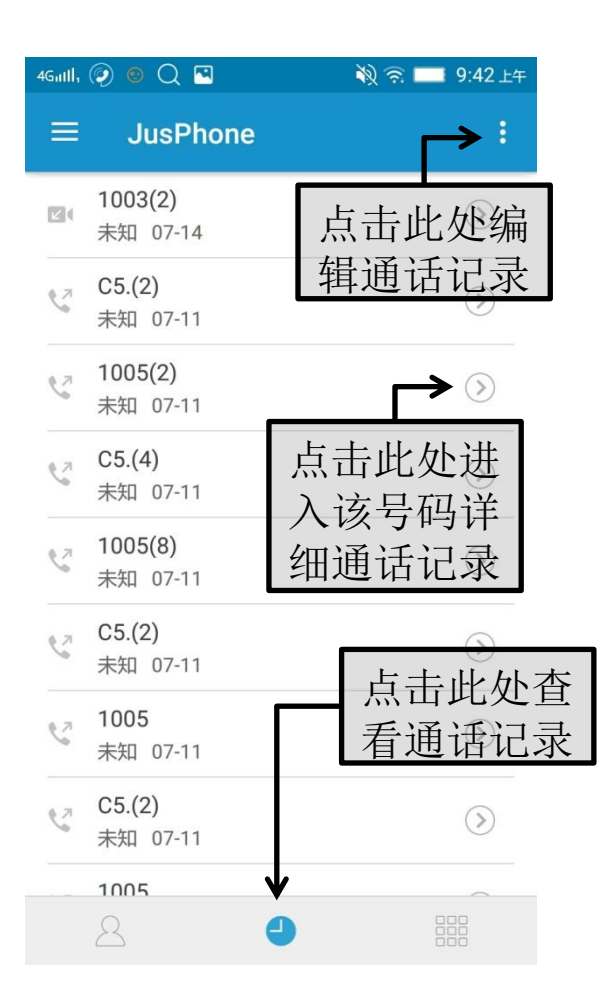

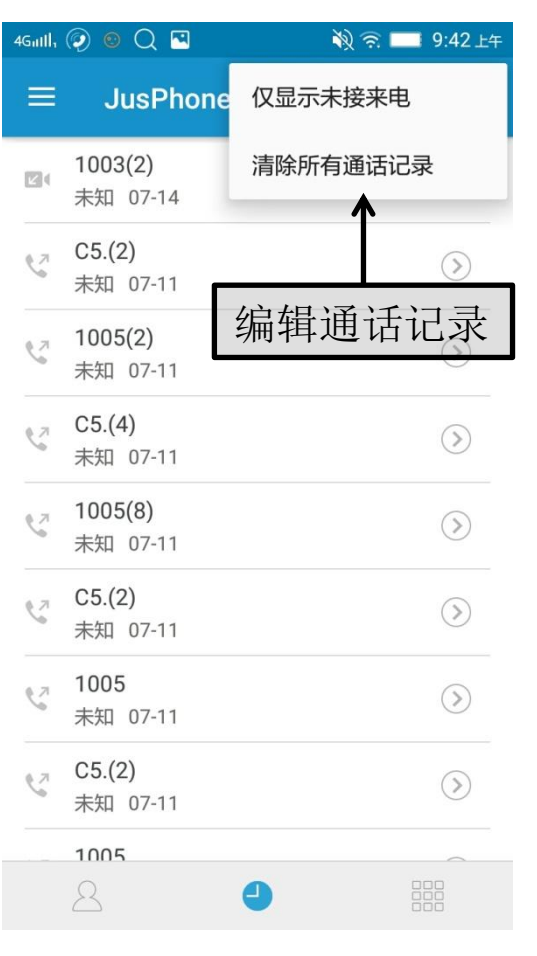

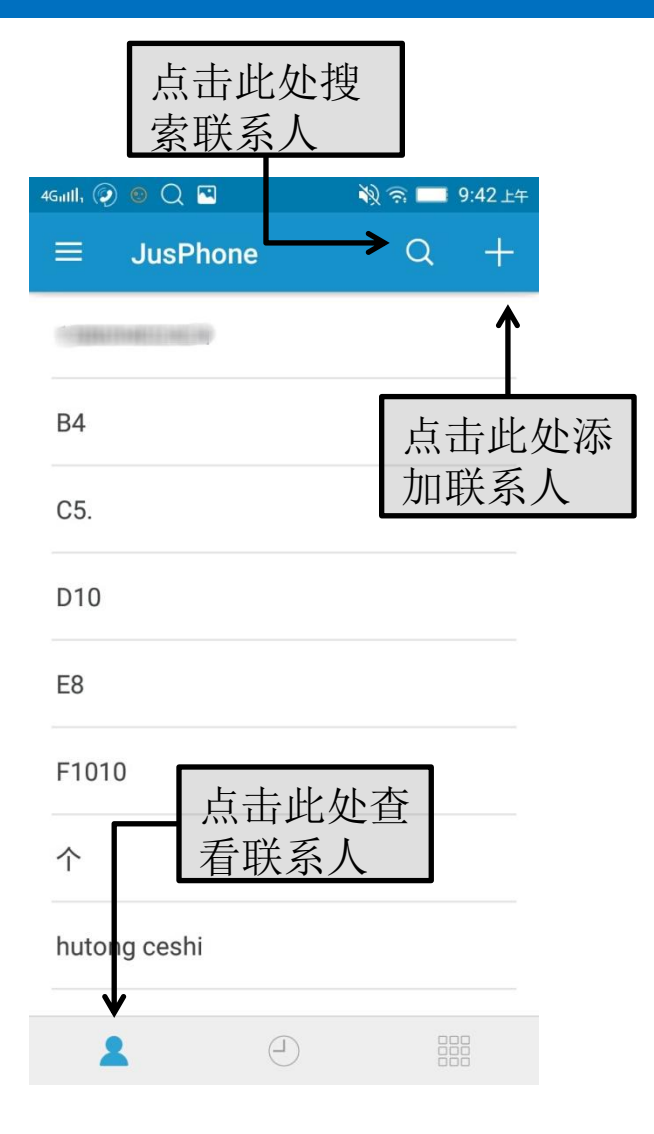

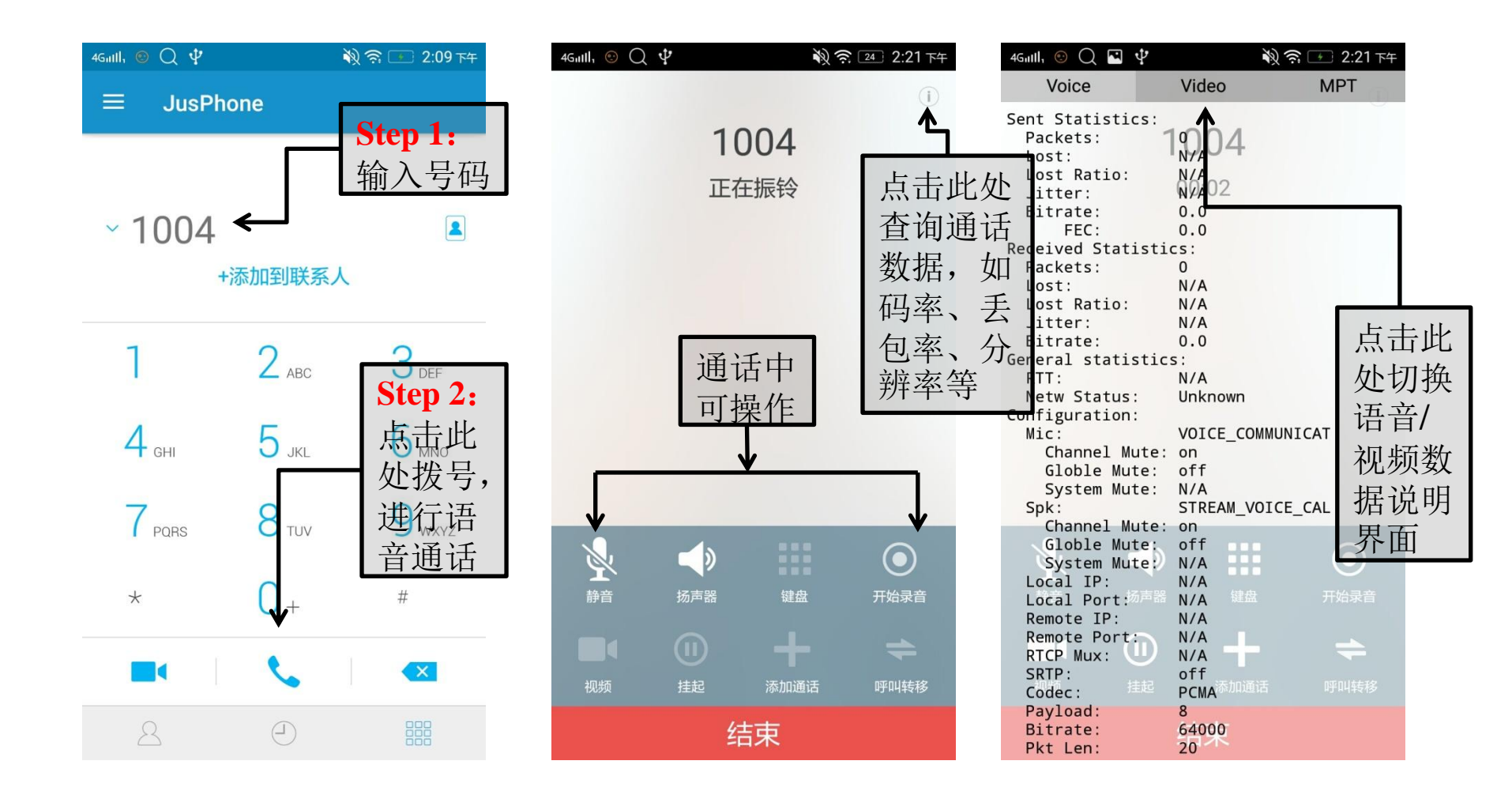

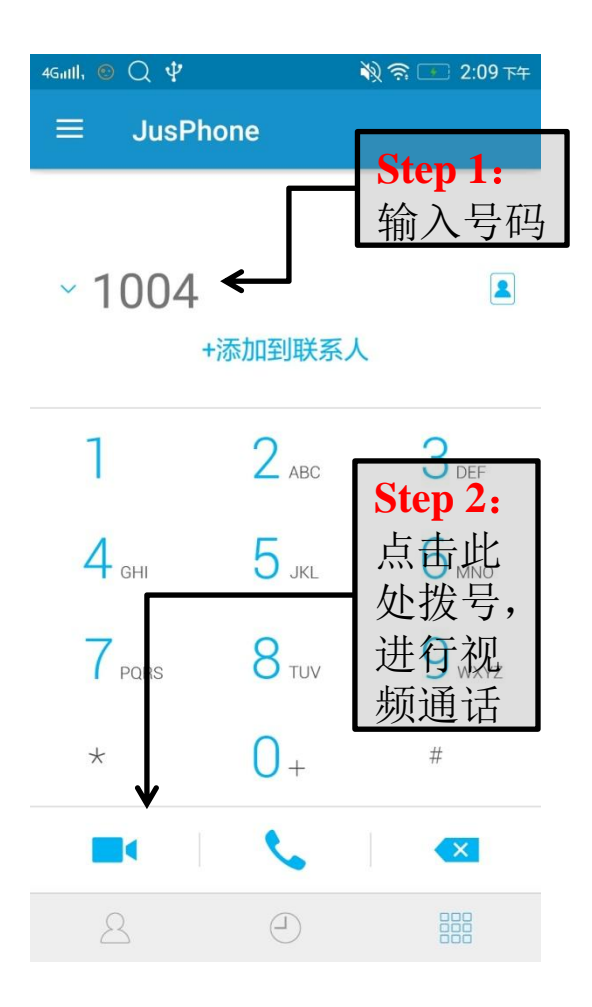

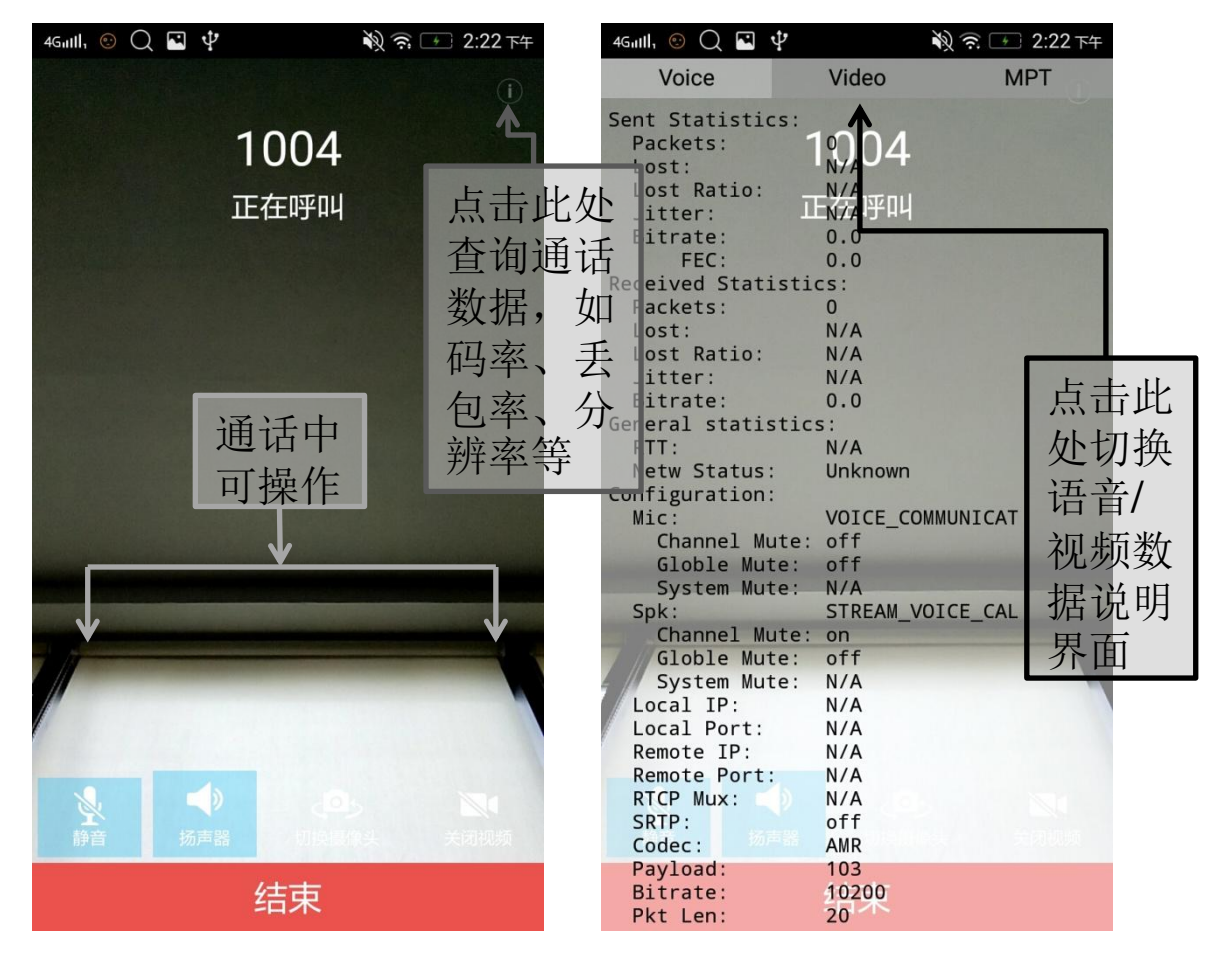

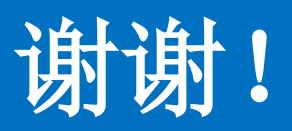